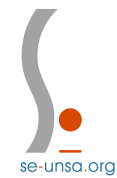

## Classe exceptionnelle : comment candidater sur Iprof ?

Cette candidature se fait en 3 étapes :

- la lecture de la note de service
- la mise à jour de son dossier
- la validation de la candidature

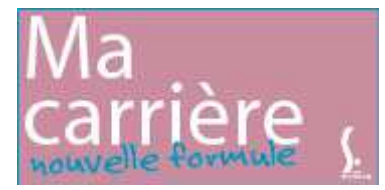

L'étape la plus importante est la mise à jour de son dossier notamment l<u>a mise à jour de ses fonctions</u> particulières.

1) Connectez-vous sur Votre Iprof, cliquez sur Services, puis sur Campagne Classe Exceptionnelle

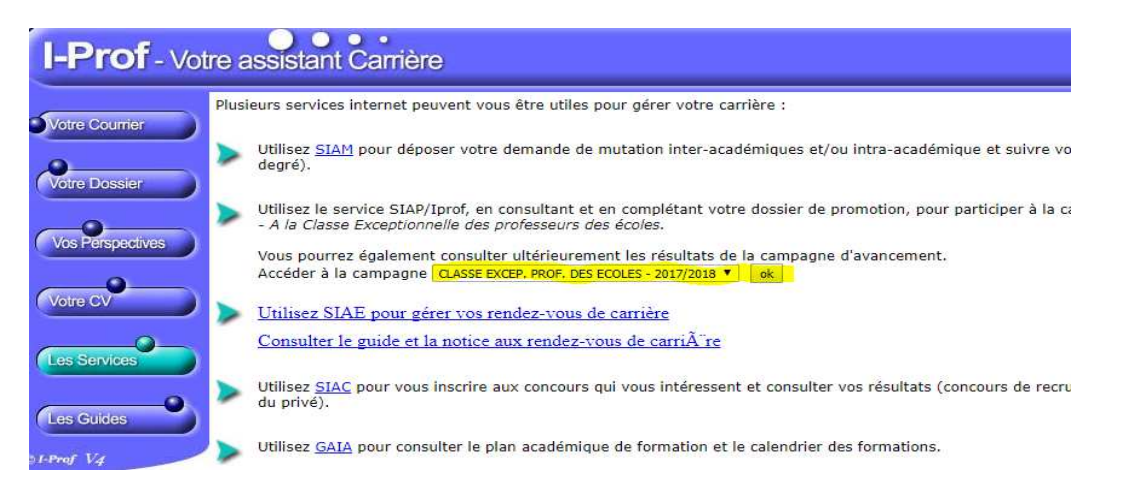

2) Il vous faut désormais compléter votre dossier et notamment l'onglet « Fonctions et Missions »

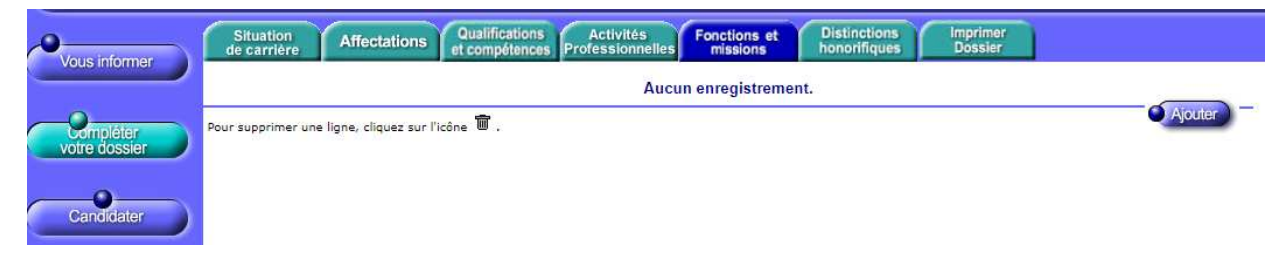

3) Pour chacune de vos fonctions particulières, cliquez sur Ajouter, utiliser le menu déroulant en haut.

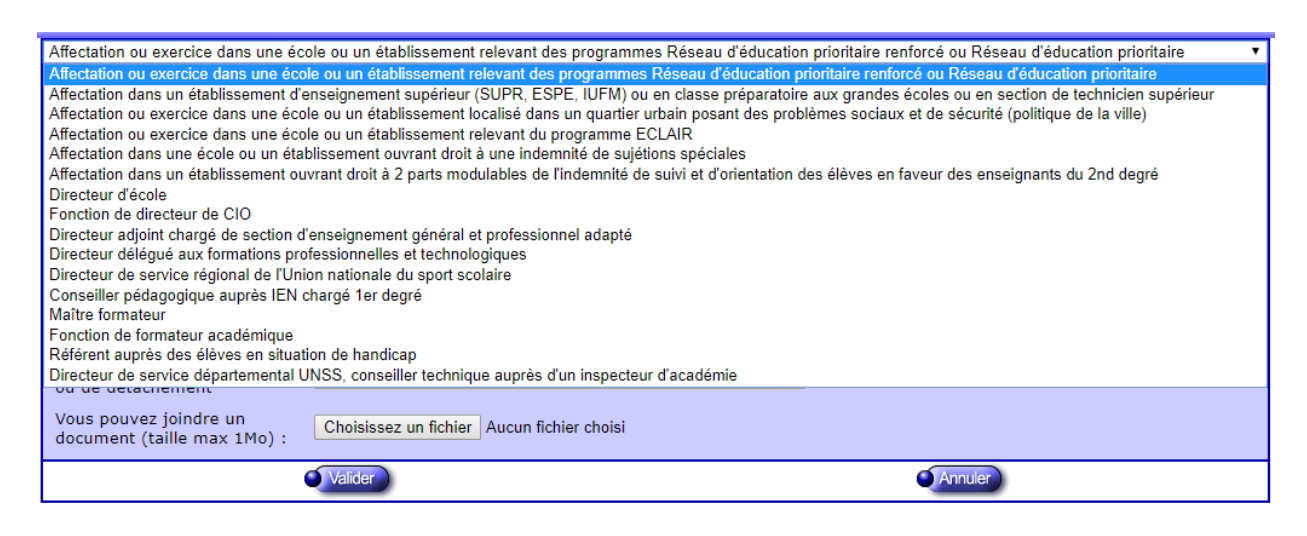

4) Remplissez ensuite les dates de fonction/mission, le résumé et l'établissement d'exercice, pensez à fournir un justificatif attestant de cette fonction. Puis cliquez sur Validez.

| Directeur d'école                                                                                                    | ۲                                          |  |  |  |
|----------------------------------------------------------------------------------------------------|--------------------------------------------|--|--|--|
| Saisissez :                                                                                                    |                                            |  |  |  |
| La durée d'exercice dans une fonction au cours de la carrière peut être continue ou<br>discontinue. La durée accomplie dans des fonctions éligibles est décomptée par année<br>scolaire.<br><b>Seules les années complètes sont retenues.</b> |                                            |  |  |  |
| <ul> <li>les dates de la<br/>fonction/mission</li> </ul>                                                                                                    | du 01/09 2017 • au 31/08 2018 •            |  |  |  |
| • un résumé                                                                                                    |                                            |  |  |  |
| <ul> <li>Etablissement d'affectation<br/>ou de détachement</li> </ul>                                                                                                    |                                            |  |  |  |
| Vous pouvez joindre un<br>document (taille max 1Mo) :                                                                                                    | Choisissez un fichier Aucun fichier choisi |  |  |  |
|                                                                                                    | Valider Annuler                            |  |  |  |

5) La fonction particulière apparaît désormais dans votre liste, répétez la procédure pour chacune de vos fonctions particulières.

| Situation<br>de carrière Affectations Qualifications Activités<br>et compétences Professionnelles | Fonctions et Distinhono | nctions Imprim<br>rifiques Dossie | er.<br>F     |         |
|---------------------------------------------------------------------------------------------------|-------------------------|-----------------------------------|--------------|---------|
| Libellé                                                                                           | Date de Début           | Date de Fin                       | Lieu         | Validé  |
| Directeur d'école                                                                                 | 01/09/2017              | 31/08/2018                        | EEPU PAULHAN | Ū       |
| ur supprimer une ligne, cliquez sur l'icône 🗑 .                                                   |                         |                                   |              | Ajouter |

6) Une fois que votre dossier est intégralement complété, vous pouvez Candidater.

| Vous informer                            | SIAP Système d'Information et d'Aide pour les Promotions<br>ACTE DE CANDIDATURE                                                                                                    |  |  |  |  |  |  |
|------------------------------------------|----------------------------------------------------------------------------------------------------|--|--|--|--|--|--|
| Compléter<br>votre dossier<br>Candidater | Avant de procéder à cette opération assurez vous que votre dossier de candidature soit bien à jour.<br>Afin de constituer votre dossier, vous pouvez, si vous le désirez, saisir des informations qui ne sont pas encore dans votre dossier via le<br>bouton "Compléter votre dossier".<br>La saisie de ces données qualitatives ainsi que leur mise à jour sont laissées à votre libre appréciation. Vous pouvez également signaler à<br>votre correspondant de gestion des erreurs concernant les données issues de votre dossier administratif (situation administrative, historique<br>d'affectation) : afin de prendre en compte vos demandes de modification, vous devez joindre une pièce justificative. Ces informations seront<br>consultables par votre gestionnaire ainsi que par les corps d'inspection. Conformément à la loi <u>informatique et libertés" du 6 janvier 1978,</u><br>vous bénéficiez d'un droit d'accès et de rectification aux informations qui vous concernent. Si vous sous abualtez exercer ce droit et obtenir<br>communication des informations vous concernant, veuillez vous adresser à votre gestionnaire. |  |  |  |  |  |  |
|                                          | Génération de votre fiche de candidature de candidature de candidature a bien été enregistrée.                                                                                                    |  |  |  |  |  |  |
|                                          | Validation de votre candidature         Valider votre candidature                                                                                                    |  |  |  |  |  |  |

Cliquez sur Générer Fiche Candidature, puis sur Afficher votre fiche de candidature, un fichier apparaîtra (pensez à l'enregistrer). Pensez à vérifier que l'ensemble des fonctions particulières de votre dossier apparaissent en bas du document.

| Corps d'appartenance  | Date de début et de fin<br>d'affectation | Ecole/Etablissement<br>d'affectation ou organisme<br>de détachement | Fonction exercée  |
|-----------------------|------------------------------------------|---------------------------------------------------------------------|-------------------|
| professeur des écoles | De 01/09/2017 au<br>31/08/2018           | EEPU PAULHAN                                                        | Directeur d'école |
|                       |                                          |                                                                     |                   |

7) Une fois que votre dossier est à jour et que votre récapitulatif est exact, vous pouvez valider votre candidature.

## Pensez à renvoyer votre fiche de suivi au SE UNSA 09

SE UNSA de l'Ariège - 12, rue du Lieutenant Paul Delpech - 09000 FOIX Tél : 05 61 65 45 50 Mail : 09@se-unsa.org Sites internet dépt : http://sections.se-unsa.org/09/ et national : www.se-unsa.org

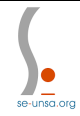